## How to log in to the internal Children's Minnesota network

- 1. Open a web browser (e.g. Chrome, Internet Explorer, Safari) from a computer, laptop or mobile device and go to the Children's Minnesota web site (<u>https://www.childrensmn.org</u>)
- 2. Once you are on the website, click on the "Employee & Physician Login" link at the top of the page (see screen shots below)

**Desktop view:** 

| <b>a *</b> 1            | 🗢 Virtual Care | •      | MyChildren's Login | 🖨 Employee & Physic    | ian Login      | GIVE 🎔    | ۹ |
|-------------------------|----------------|--------|--------------------|------------------------|----------------|-----------|---|
| Children's<br>MINNESOTA | YOUR V         | ISIT 🗸 | CARE & SERVICES 🗸  | HEALTH PROFESSIONALS 🗸 | GET INVOLVED 🗸 | I WANT TO |   |

Mobile view: Open menu, then click "Employee & Physician Login" link

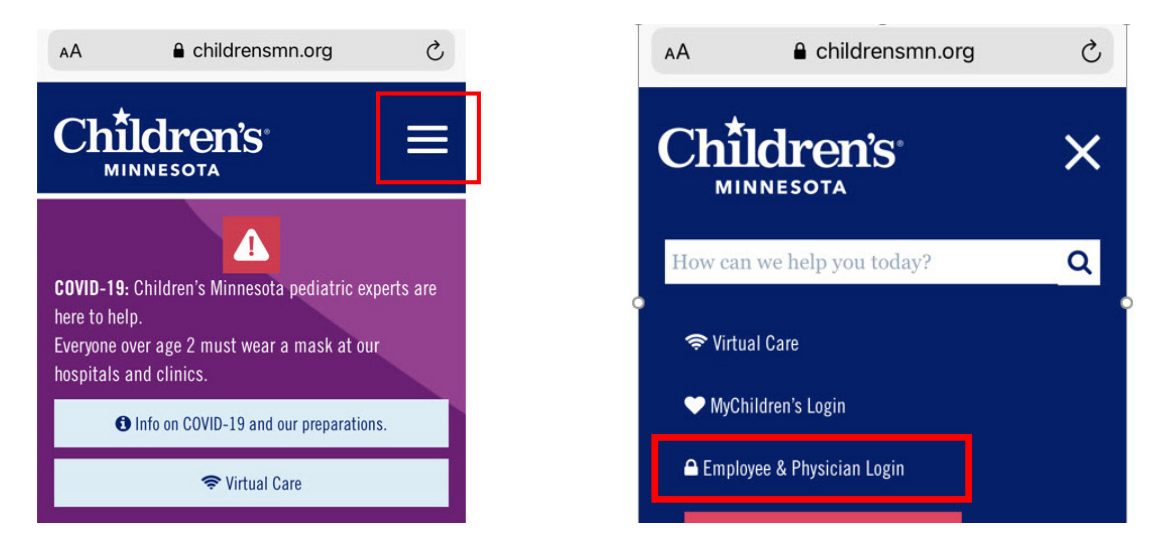

3. Enter your Username (Employee Number) and Password. Click on the "SIGN IN" button.

| Children' | s Secure | Access |
|-----------|----------|--------|
|-----------|----------|--------|

| assword      |                  |             |      |  |
|--------------|------------------|-------------|------|--|
|              |                  |             |      |  |
| 'nter vour C | hildren's Leoren | me and Pass | hour |  |

4. Once signed in, click on the "Children's Star Net" link in the list of options.

| Web Bookmarks            |              |
|--------------------------|--------------|
| Submit a Ticket to the I | TS Help Desk |
| New User Password Res    | et           |
| Children's Telephone Di  | rectory      |
| Children's StarNet       |              |

5. Next, on the Star Net homepage, click on the alert bar titled "COVID-19: Get the latest information here." This will take you to the COVID-19 Star Net page.

|               |              | ★ ChildrensMN.org    | Company Directory | O Time Management      | III Self Service | Applications III Form |
|---------------|--------------|----------------------|-------------------|------------------------|------------------|-----------------------|
| Children's    | Star         | Net                  | Star              | Net 🗸 S                | Search           | Q                     |
| Home          | Employee Hub | Learning & Education | Children's Way    | Projects & Initiatives | How Do I         | Emergency & Safety    |
| Star Net Home |              | COVID-19:            | Get the latest    | t information I        | nere             | >                     |

6. On the COVID-19 Star Net page, scroll down to the first red section, titled "Vaccine." Click on the link for "COVID-19 vaccine opt in/opt out form."

## **Clinical Information**

| a COVID-19 vaccine information<br>∂ COVID-19 vaccine opt in/opt out form |  |
|--------------------------------------------------------------------------|--|
|                                                                          |  |

7. Complete the COVID-19 opt-in and opt-out form.